## **Colleague Self Service Users Guide**

## Instructions for Setting a Proxy for Time Sheets

Sign into Self Service (https://collss-prod.hamilton.edu/Student/Account/Login)

## Set up a Proxy Approver

Supervisors in Self-Service can designate another employee to act as their proxy. Which grants the employee access to approve an employee's time sheet on their behalf.

To access select *Employee Proxy*.

| Hamilton                                                                                      |                                                                        |
|-----------------------------------------------------------------------------------------------|------------------------------------------------------------------------|
| Employment · Employee · Employee Overview                                                     |                                                                        |
| Welcome to Colleague Employee Self-Service!                                                   |                                                                        |
| Tax Information<br>Here you can change your consent for e-delivery of tax information.        | Time Entry<br>Here you can fill out your timecards.                    |
| Time Approval           Here you can approve or reject timecards for the people you supervise | Earnings Statements Here you can view your earnings statement history. |
| Employee Proxy<br>Here you can delegate certain types of work tasks to another employee.      | Leave<br>Here you can view your leave balances and leave requests.     |
| Select "+Add Time Approval Proxy"                                                             |                                                                        |
| Hamilton                                                                                      |                                                                        |
| Employment · Employee · Employee Proxy                                                        |                                                                        |
| Employee Proxy                                                                                |                                                                        |
| Active Proxies                                                                                |                                                                        |
| (i) You have no active proxies.                                                               |                                                                        |
| + Add Proxy                                                                                   |                                                                        |

• Once selected click "Add Proxy"

| Hamilton                               |                                     |                                             |     |
|----------------------------------------|-------------------------------------|---------------------------------------------|-----|
| Employment · Employee · Employee Proxy |                                     |                                             |     |
| Employee Proxy                         |                                     |                                             |     |
| Active Proxies                         |                                     |                                             |     |
| (i) You have no active proxies.        |                                     |                                             |     |
|                                        | Add Employee Proxy                  |                                             |     |
| + Add Proxy                            | Select Proxy Type*                  |                                             |     |
|                                        | Select Proxy Type                   |                                             |     |
|                                        | Effective Date*                     | Revoke Date                                 |     |
|                                        | 8/22/2022                           | M/d/yyyy                                    | (1) |
|                                        |                                     | Proxy access ends at 12:01 AM on this date. | _   |
|                                        | Search for Proxy*                   |                                             |     |
|                                        | Search for Employee to Act as Proxy | (                                           | 2   |
|                                        | Cancel                              | Add Proxy                                   |     |
|                                        | Cancel                              | Add Ploxy                                   |     |

- Select Proxy Type Time Entry
- Enter the Effective date range
- Search for employee name
- Click Add Proxy
- Once you set up a proxy, it goes into effect immediately and either you or the proxy will be able to approve the employee's time sheet